# TechNote

# Patton SmartNode Series

August 20, 2010

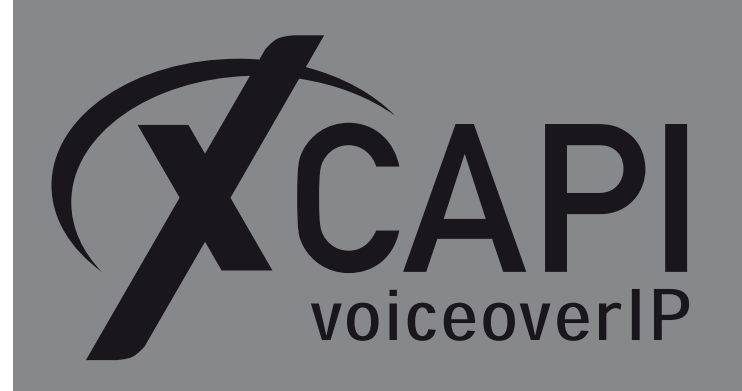

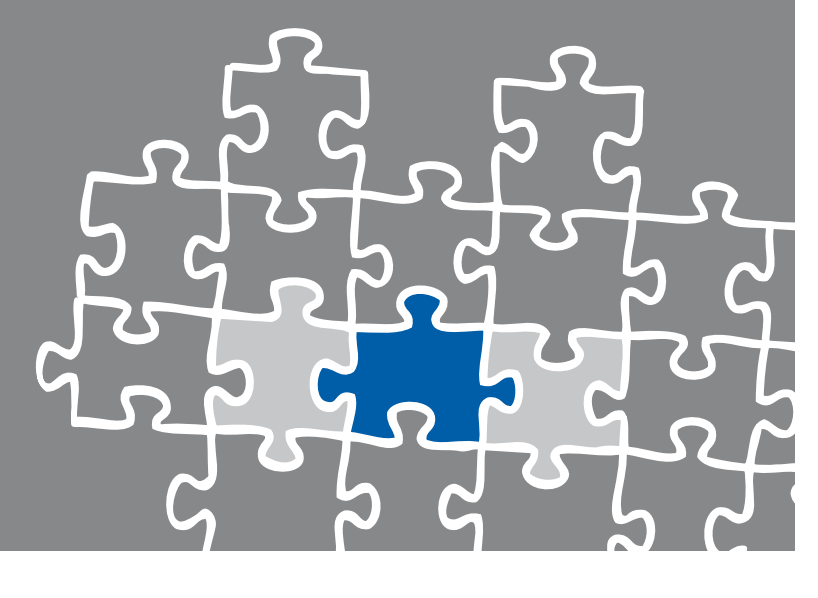

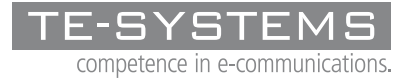

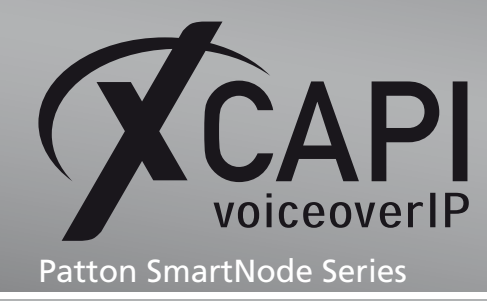

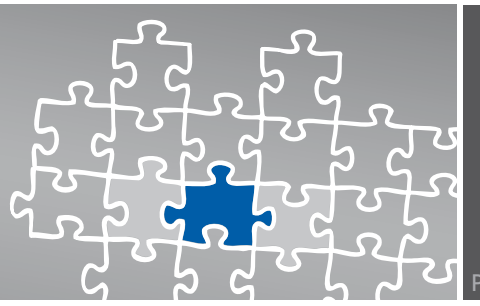

Page 2

# Introduction

This document is intended to support you with the integration of the XCAPI, Version 3.3.161, into an existing environment of the Patton SmartNode. Though being based on version R5.5 of the Patton SmartNode it should be applicable to lower versions, given a few adjustments.

In the following sections we describe the essential steps of configuration to allow for optimal cooperation of both the XCAPI and the Patton SmartNode by using the SIP protocol stack. At this point we suppose that the Patton SmartNode, the hardware the XCAPI is running on and both the XCAPI and your CAPI applications are already installed properly.

For some extended information on installation procedures please refer to the respective manuals. A short installation manual for the XCAPI is available at the XCAPI Website.

# **XCAPI Configuration**

Please start up the XCAPI configuration to create a new controller assigned to the Patton SmartNode. If you've just installed the XCAPI and start the configuration tool for the first time, the XCAPI Controller Wizard will pop up automatically. This will also happen if there's no controller configured at all. To start up the XCAPI Controller Wizard on your own, just click the hyperlink labelled Click here to add a controller on the main page of the XCAPI configuration tool. On the first page of the Controller Wizard please select the Add Voice-over-IP controller (VoIP) option and continue by clicking on the Next button.

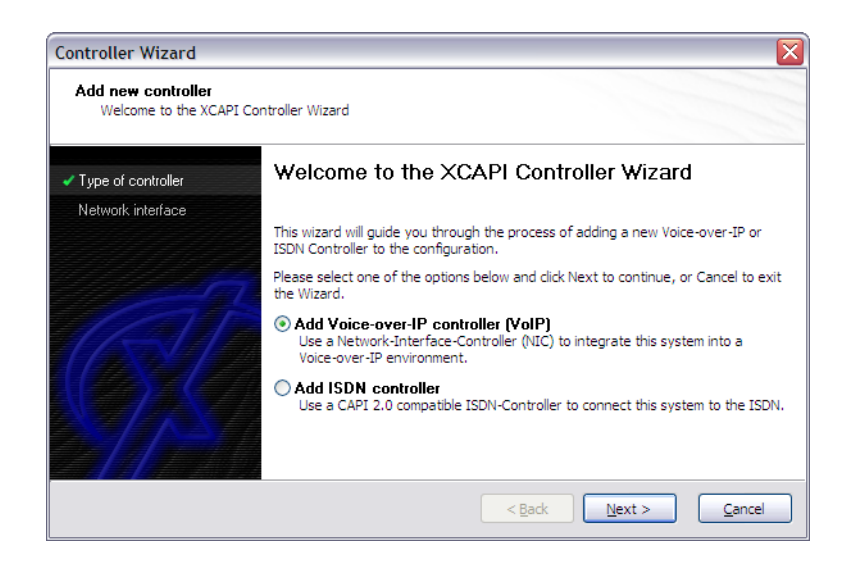

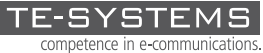

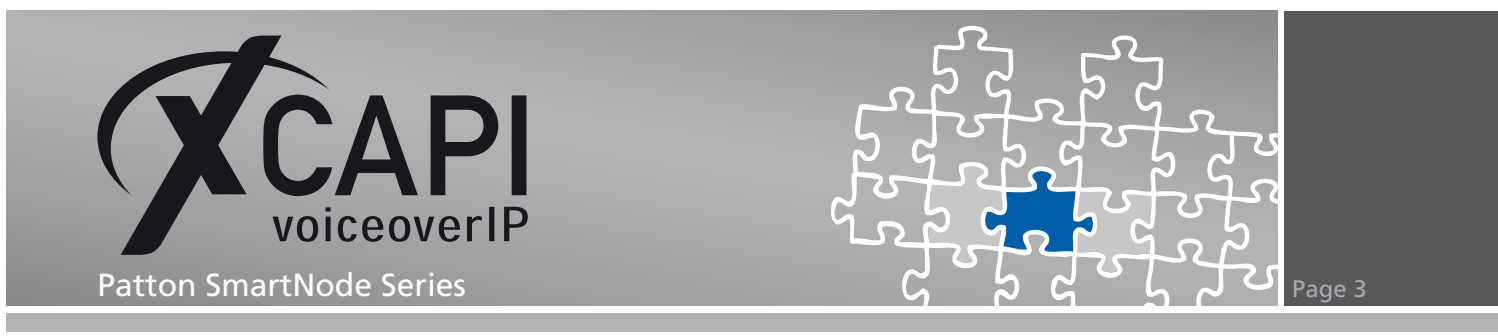

#### 2.1 Network Interface

On this page of the XCAPI Controller Wizard you can select the network interface you want to bind to the XCAPI controller.

| Controller Wizard                                                 |                                                                          | X                                                                                                    |
|-------------------------------------------------------------------|--------------------------------------------------------------------------|----------------------------------------------------------------------------------------------------|
| Add new controller<br>Select the network interfa                  | ace                                                                      |                                                                                                    |
| <ul> <li>Type of controller</li> <li>Network interface</li> </ul> | Since each terminal an<br>network, your system<br>network. Please select | d gateway requires a physical connection to the voice-over-ip<br>needs a network-interface-controller (nic) with a link to this<br>a certain nic from the list below. |
| VoIP environment                                                  |                                                                          |                                                                                                    |
|                                                                   | Device                                                                   | Comment                                                                                                    |
|                                                                   |                                                                          |                                                                                                    |
|                                                                   |                                                                          | < Back Next > Cancel                                                                                                    |

#### 2.2 Voice-over-IP Environment

The next dialog of the configuration tool shows a list of some common Voice-over-IP environments. Selecting one of those will configure the XCAPI with a selection of near-optimal presets for the kind of environment you have, sparing you quite a lot of manual configuration.

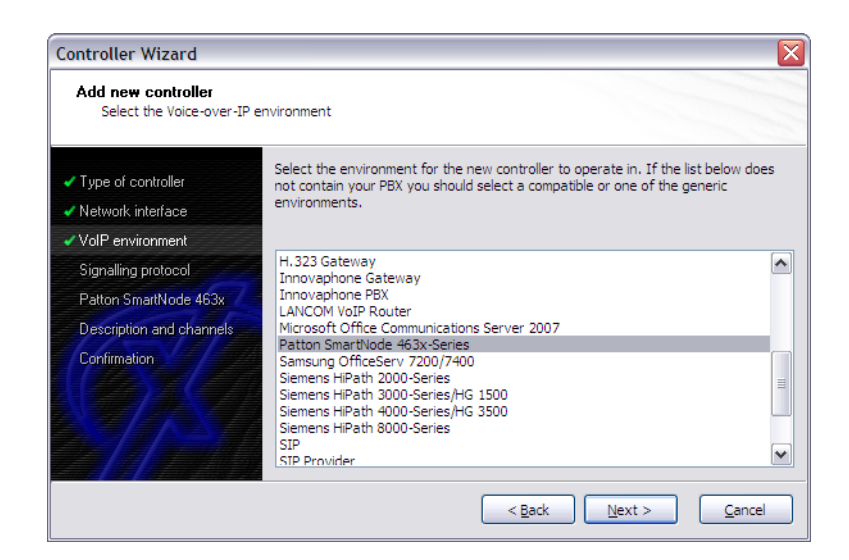

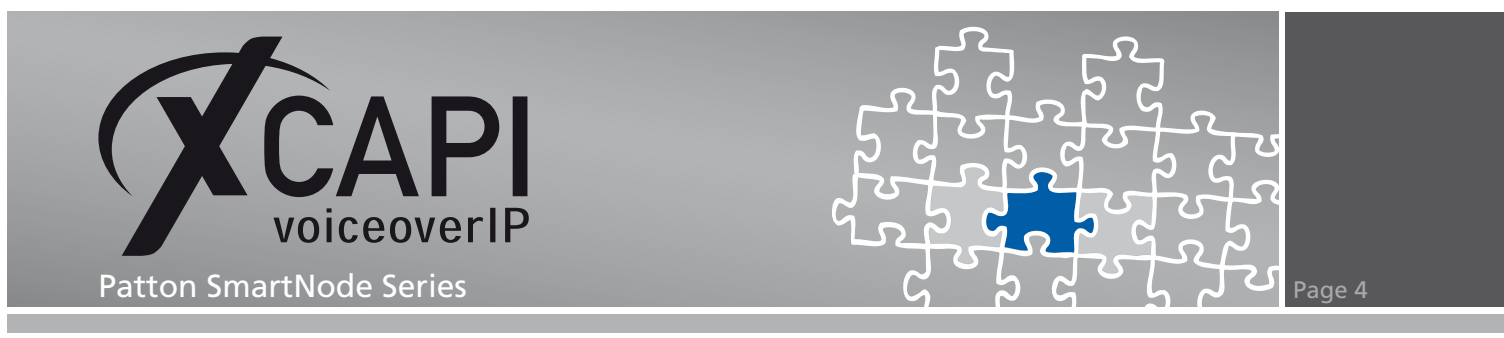

### 2.3 Signalling Protocol

The next dialog shows a list of signalling protocols which are supported for the given Voiceover-IP environment. According to this example, SIP is selected.

| Controller Wizard                                                                                                    | X                                                                                                    |
|----------------------------------------------------------------------------------------------------|----------------------------------------------------------------------------------------------------|
| Add new controller<br>Select the Voice-over-IP                                                                                 | signalling protocol                                                                                                    |
| <ul> <li>✓ Type of controller</li> <li>✓ Network interface</li> <li>✓ VoIP environment</li> </ul>                              | Each voice-over-ip network operates with a specific voice-over-ip protocol like H. 323<br>or SIP. The list below contains any voice-over-ip protocol that may be used with the<br>selected environment. Please select the protocol from the list that is used in your<br>network. |
| <ul> <li>Signalling protocol</li> <li>Patton SmartNode 463x</li> <li>Description and channels</li> <li>Confirmation</li> </ul> | H. 323<br>SIP                                                                                                    |
|                                                                                                    | < Back Next > Cancel                                                                                                    |

#### 2.4 IP Address of the Patton SmartNode

In the dialog Network Address please provide the IP address of your Patton SmartNode.

| Add new controller<br>Provide the address of                                                      | the Patton SmartNode 463x                                                                 |                                                                                                    |             |
|---------------------------------------------------------------------------------------------------|-------------------------------------------------------------------------------------------|----------------------------------------------------------------------------------------------------|-------------|
| <ul> <li>✓ Type of controller</li> <li>✓ Network interface</li> <li>✓ VoIP environment</li> </ul> | Provide the IP address of t<br>there is more than one Patt<br>the IP address of the Patto | he Patton SmartNode 463x device in the network.<br>ton SmartNode present in the network be sure to pr<br>on SmartNode that you want to use. | If<br>ovide |
| <ul> <li>Signalling protocol</li> <li>Patton SmartNode 463x</li> </ul>                            | Network Address                                                                           | 192.168.1.217                                                                                                    |             |
| Description and channels<br>Confirmation                                                          |                                                                                           |                                                                                                    |             |

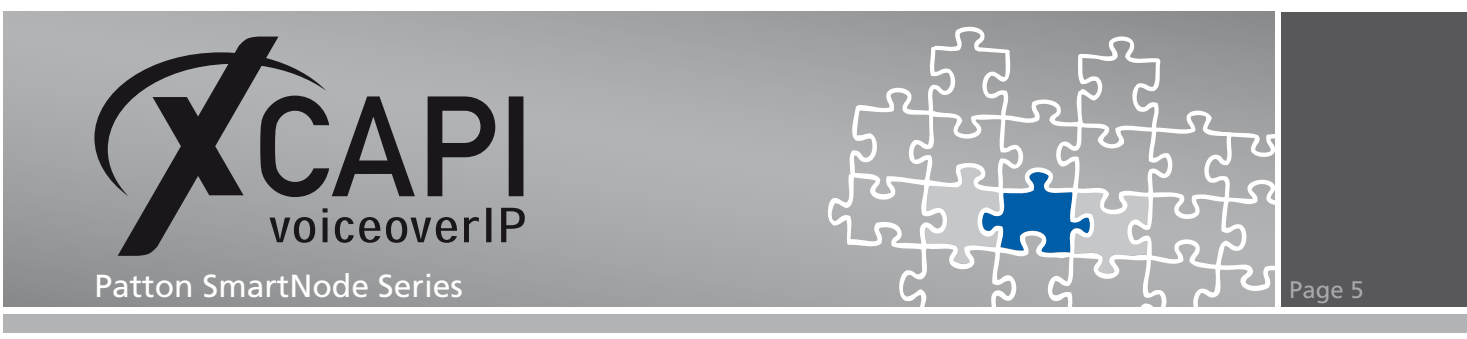

#### 2.5 Description and Channels

That's about all information that has to be configured with the XCAPI. The next-to-final dialog of the Controller Wizard allows you to configure a meaningful description for the controller you're going to create. This isn't really used anywhere, so you can enter a text of your choice here. This dialog, however, also allows configuring the number of channels that the new controller will be able to provide. Please enter how many simultaneous connections the XCAPI should handle when communicating with the Patton SmartNode.

| Controller Wizard                                                                           |                                                                                       |                                                    |                                                                |                                        | ×                             |
|---------------------------------------------------------------------------------------------|---------------------------------------------------------------------------------------|----------------------------------------------------|----------------------------------------------------------------|----------------------------------------|-------------------------------|
| Add new controller<br>Provide a description and                                             | i select the number of channel                                                        | s                                                  |                                                                |                                        |                               |
| <ul> <li>Type of controller</li> <li>Network interface</li> <li>VoIP environment</li> </ul> | Please enter a meaningful<br>channels should be availab<br>number of available channe | description fo<br>le for applicat<br>els depend or | or the new contra<br>tions. Please cor<br>n the installed lice | oller and de<br>nsider that t<br>ence. | cide how many<br>he effective |
| <ul> <li>Signalling protocol</li> </ul>                                                     | Description                                                                           |                                                    | Patton SmartNo                                                 | de 463x                                |                               |
| ✓ Patton SmartNode 463x                                                                     | Lines                                                                                 |                                                    | 20                                                             |                                        |                               |
| Description and channels                                                                    |                                                                                       |                                                    |                                                                |                                        |                               |
| Confirmation                                                                                |                                                                                       |                                                    |                                                                |                                        |                               |
|                                                                                             |                                                                                       | <                                                  | Back N                                                         | ext >                                  | <u>C</u> ancel                |

### 2.6 Confirmation

The final dialog of the Controller Wizard performs some checks on the configuration parameters you've made. If any errors are detected here, you can go back to the respective dialogs and correct the necessary input.

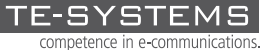

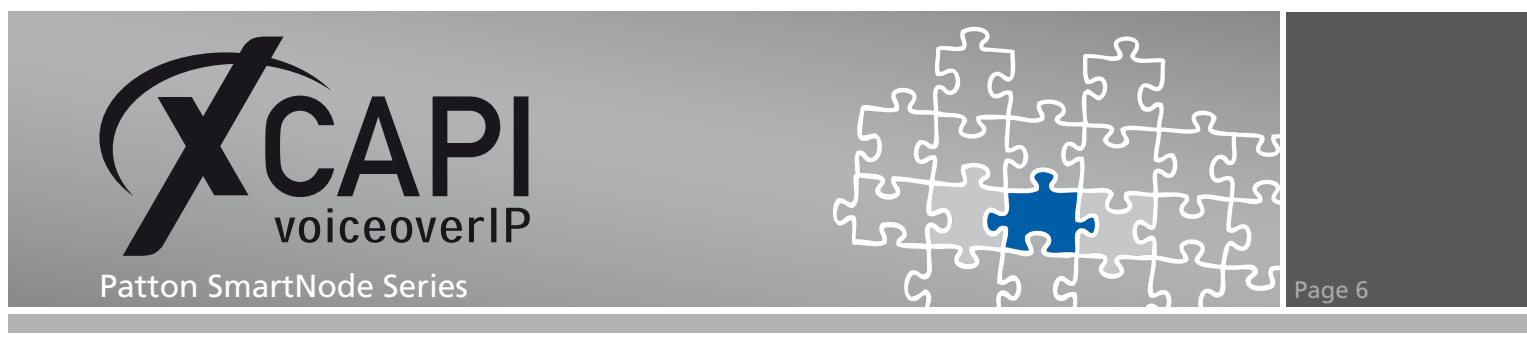

If everything is correct please use the Finish button in order to finally create the new controller.

| Controller Wizard                                                                                                    |                                                                                  |
|----------------------------------------------------------------------------------------------------|----------------------------------------------------------------------------------|
| Add new controller<br>Confirm that the provided                                                                                                    | nformation is correct                                                            |
| <ul> <li>Type of controller</li> <li>Network interface</li> <li>VolP environment</li> <li>Signalling protocol</li> <li>Patton SmartNode 463x</li> <li>Description and channels<br/>Confirmation</li> </ul> | Click Finish to add the new controller with the configuration you have had made. |
|                                                                                                    | < <u>B</u> ack <u>Einish</u> <u>C</u> ancel                                      |

The controller you've just created now will appear on the main page of the XCAPI configuration. As we're now finished with all XCAPI-related configuration tasks, please save the changes you've made and exit the configuration tool.

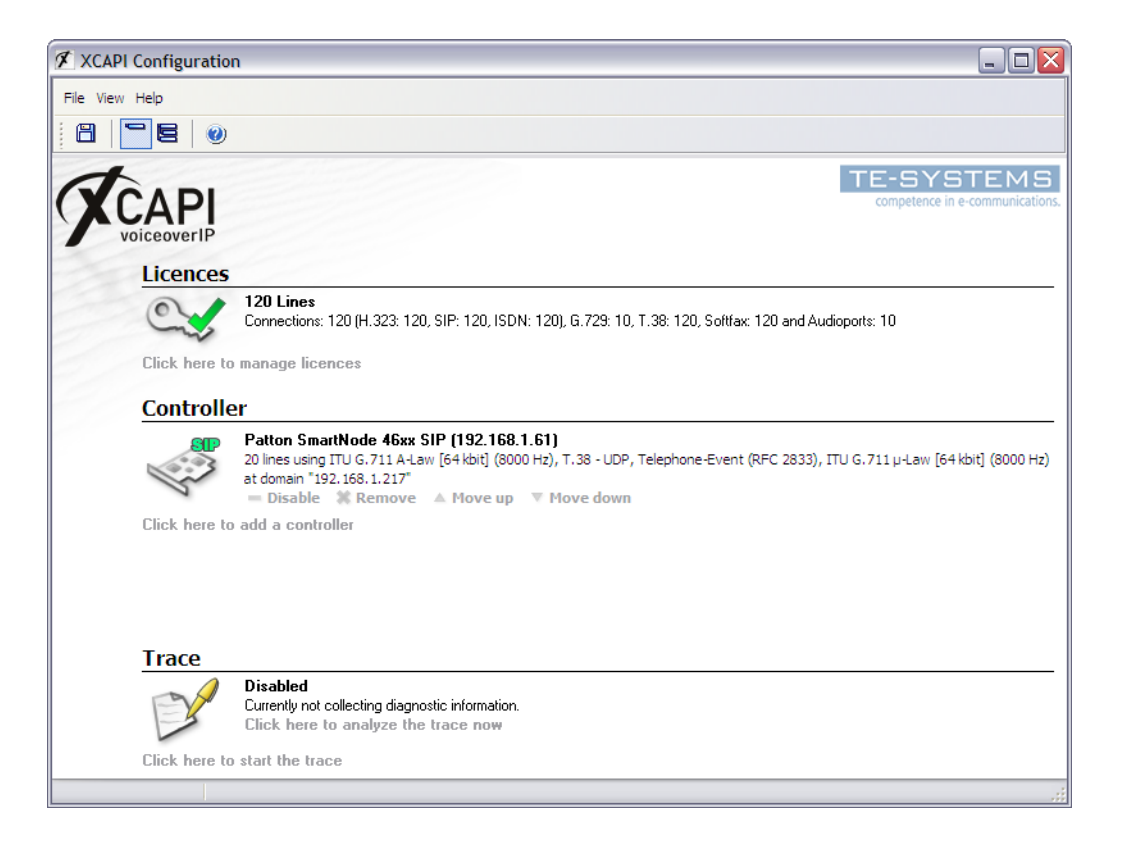

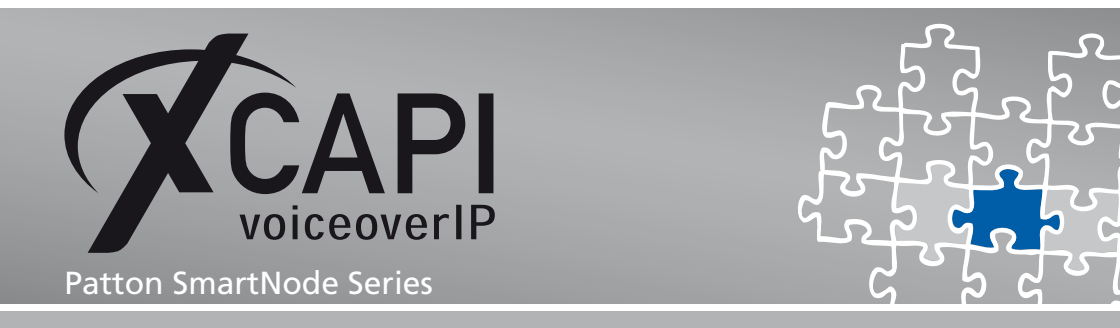

Page 7

# Configuring the SmartNode Gateway

In order to establish the communication between the XCAPI and the Patton SmartNode using the SIP protocol, you need to create the XCAPI as a SIP interface with all its according configurations. In common, the easiest way is to customize the running configuration (running.cfg) at your local machine and uploading the modifications back again to the SmartNode gateway.

If you have any doubts, please review the SmartNode configuration guides.

However, you can find some configuration examples within our community download section based on a SmartNode 4634 using BRI ports. Convey the necessary configuration parts to your running config. Take care of the IP addresses, SIP ports, BRI/PRI ports and call routes. Keep always in mind that there might be slight differences between the CLI versions, the SmartNode models and the firmware you are using currently.

Do not import, export or edit any configuration files without having any knowledge about! Any configuration import is at your own risk!

### 3.1 Configuration Import

This chapter describes a customized running configuration (running.cfg) import, which can be done via the Import/Export configuration dialog. Please take notice of each dialog's instructions.

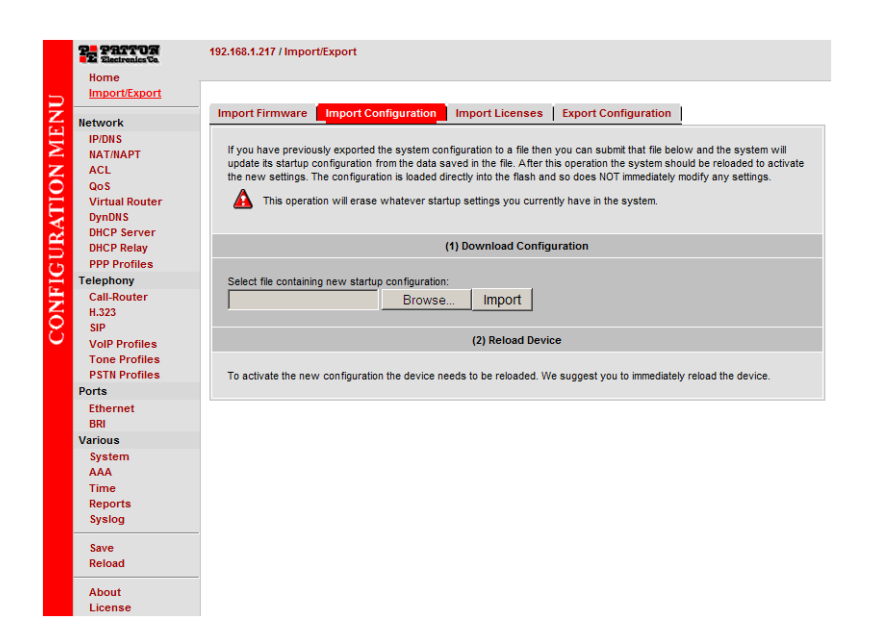

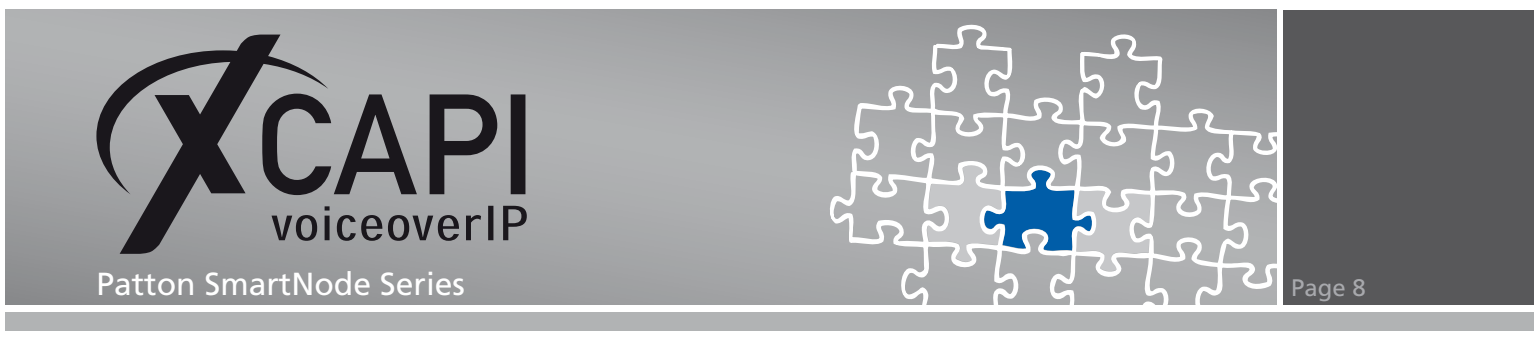

The adapted configuration file needs to be selected within Import Configuration dialog. Use the Import button for proceeding the process.

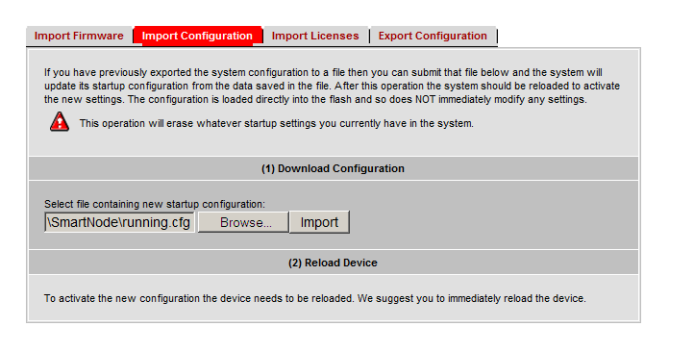

When the startup configuration has been imported successfully you can proceed with reloading the SmartNode device.

| Import Firmware                                                                                                    | Import Configuration          | Import Licenses        | Export Configuration         |                    |  |
|----------------------------------------------------------------------------------------------------|-------------------------------|------------------------|------------------------------|--------------------|--|
| If you have previously exported the system configuration to a file then you can submit that file below and the system will update its startup configuration from the data saved in the file. After this operation the system should be reloaded to activate the new settings. The configuration is loaded directly into the flash and so does NOT immediately modify any settings. |                               |                        |                              |                    |  |
|                                                                                                    | (                             | 1) Download Config     | uration                      |                    |  |
| The startup configuration has been imported successfully.                                                                                                    |                               |                        |                              |                    |  |
|                                                                                                    |                               | (2) Reload Devic       | e                            |                    |  |
| To activate the ner                                                                                                    | w configuration the device ne | eds to be reloaded. We | e suggest you to immediately | reload the device. |  |

Finally you will be informed about the SmartNode saving mechanism. Invoke the reload process for running the new configuration.

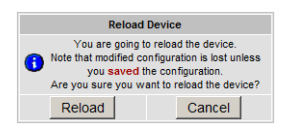

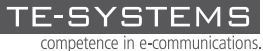

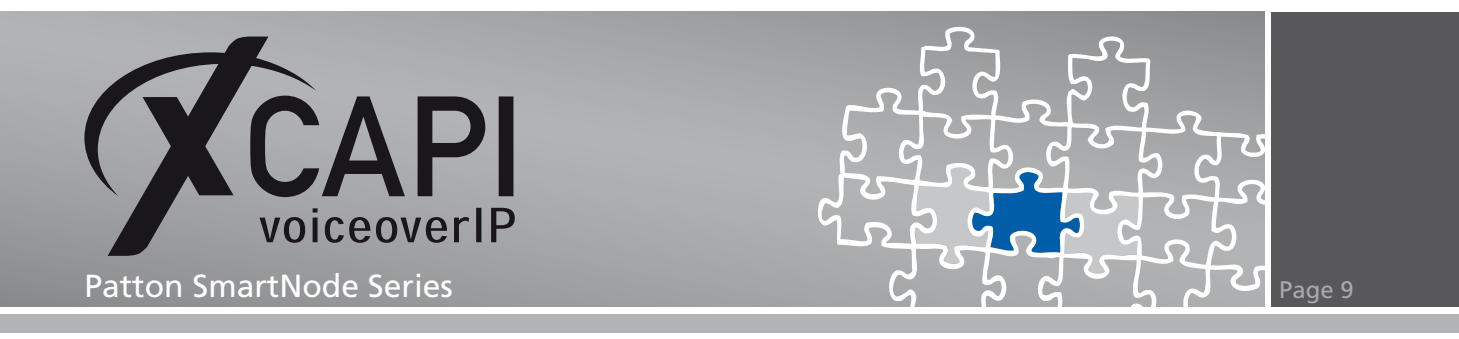

#### 3.2 Running Configuration

Review the running configuration to ensure that your import was successful. The following screenshot is only a summary of the most relevant settings.

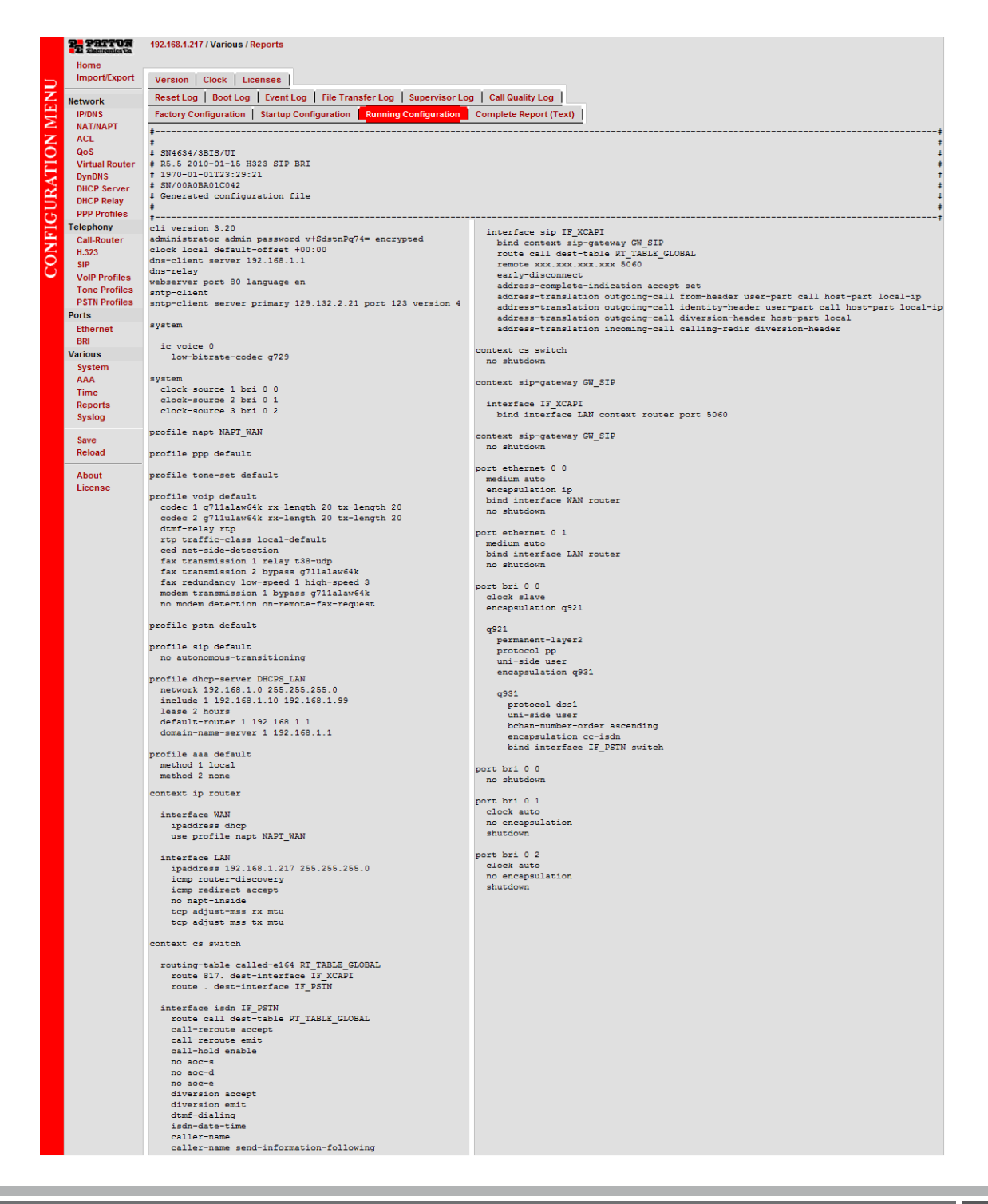

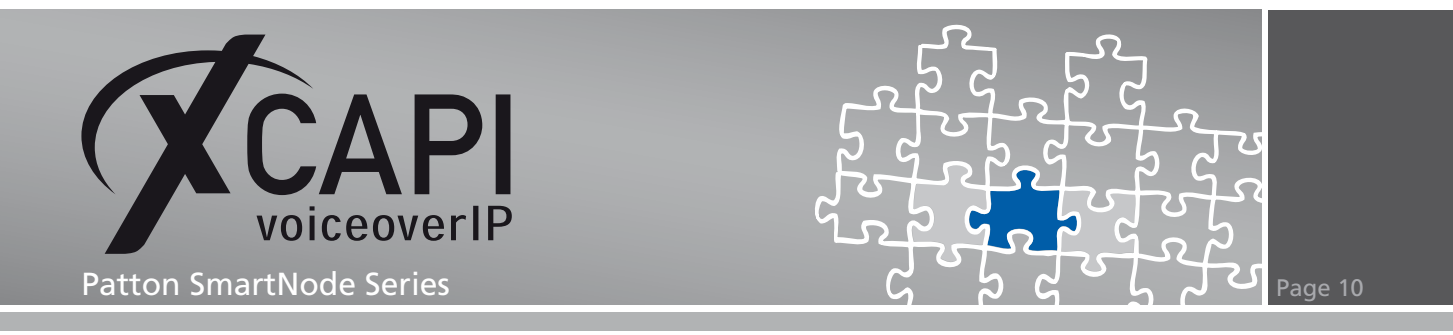

# SmartNode Configuration details

Next we show, based on the imported running.cfg file, some configuration details. Some enhanced configurations, such as mapping tables, might be used.

#### 4.1 ISDN Interface

The ISDN interface configuration is used with the default values and profiles. The here described ISDN interface named IF\_PSTN is bound to port bri 0 0, as described in the chapter BRI Port Configuration starting on page 16.

| Interfaces | Routing Tables   Funct | tions Services | Configuration Active Calls | Status |  |  |
|------------|------------------------|----------------|----------------------------|--------|--|--|
| ISDN SIP   |                        |                |                            |        |  |  |
|            | Name                   | Bound Port     | Routing Destination        |        |  |  |
| IF_PSTN    |                        | bri 0 0        | RT_TABLE_GLOBAL (Table)    | ×      |  |  |
|            |                        |                |                            | Ť      |  |  |

The Call-Routing Destination is related to the RT\_TABLE\_GLOBAL table as described in the chapter Routing and Mapping Tables starting on page 12.

| Configuratio                       | Status                                                                                                    |
|------------------------------------|----------------------------------------------------------------------------------------------------|
| Call-Routing<br>Destination        | C Interface (none) ▼<br>▼ C Table RT_TABLE_GLOBAL ▼ ○<br>C Service (none) ▼                                                                                                    |
| DTMF Dialing                       | Allows a user to dial using DTMF signals                                                                                                    |
| Early<br>Proceeding                | F 12 seconds Sends a CALL PROCEEDING to the remote terminal after the specified timeout if routed to a slow destination network that does not change to the PROCEEDING state before that time                                                                                                    |
| Call-Waiting                       |                                                                                                    |
| Call-Transfer                      | Accept: 🔽 Accepts ECT invocations from the connected phone<br>Emit: 🔽 Sends ECT invocations for internally looped calls                                                                                                    |
| Call-Reroute                       | Accept: 🔽 Accepts Reroute invocations from the connected PBX<br>Emit: 🔽 Sends Reroute invocations for internally looped calls                                                                                                    |
| Diversion                          | Accept 🔽 Accepts DivertingLeginformation2 invocations Emit: 🔽 Sends DivertingLeginformation2 invocations                                                                                                    |
| Advice of<br>Charge                | AOC-S (Tariff Info C transparent<br>AOC-D (Charge<br>During The Call)<br>AOC-E (Charge AL<br>AOC-E (Charge AL<br>transparent v<br>transparent v<br>transpar |
| Address-<br>Complete<br>Indication | Accept         transparent         Transparent transparently converts a Sending-Complete E to an address-complete indication, set always sets the address-<br>complete indication (accept), always aends a Sending-Complete E (emit), and clear never sets the address-<br>complete indication (accept), always aends a Sending-Complete E (emit), and clear never sets the address-complete indication<br>transparent                                                                                                    |
| Publish<br>Date/Time               | Sends the system date/time with every CONNECT message to the connected phone                                                                                                    |
| Caller Name                        | Accept/Emit:         Image: Second Second Secon                                                                                                    |
| Inband Info                        | Accept Transparent V Select Progress Descriptors CalleNotisdnToidad DestinationNotisdn OriginationNotisdn ViginationNotisdn ViginatioNotisdn ViginationNotisdn ViginationNotis                                                                                                    |
| PSTN<br>Profile                    | default 🗸 🛇                                                                                                    |
| Tone                               | default V O                                                                                                    |
| Profile                            | ,                                                                                                    |

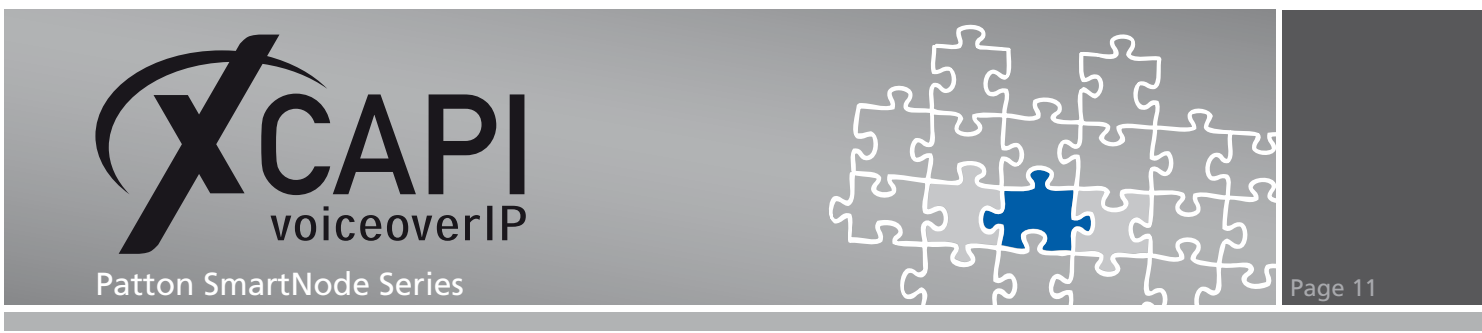

#### 4.2 SIP Interface

The SIP interface, in this example named IF\_XCAPI, is assigned to the IP address 192.168.1.61 by using the default SIP port 5060, which represents the application server and its properly running XCAPI. This interface is related to the SIP gateway named GW\_SIP, as described in the chapter SIP Gateway on page 14. The SIP interface is also assigned to the call routing destination table RT\_TABLE\_GLOBAL as described in chapter Routing and Mapping Tables starting on page 12.

| Interfaces | Routing Tables   Fu | nctions   Services | Configuration   Active Calls   S | Status       |
|------------|---------------------|--------------------|----------------------------------|--------------|
| ISDN SIP   |                     |                    |                                  |              |
|            | Name                | Remote             | Routing Destination              |              |
| IF_XCAPI   |                     | 192.168.1.61 /5060 | RT_TABLE_GLOBAL (Table)          | $\mathbf{X}$ |
|            |                     |                    |                                  | ð            |

The tone set and SIP profile are used with their default values whilst the VoIP profile is related to PR\_XCAPI, see chapter VoIP Profiles on page 14. The call transfer options must be configured by your needs. For this example these options are enabled. All other parameters are not set or used with their default values.

| Configuration Incoming Call A         | Address Translation   Outgoing Call Address Translation   Status                                                                                                    |
|---------------------------------------|----------------------------------------------------------------------------------------------------|
| SIP Gateway                           |                                                                                                    |
| Call-Routing Destination              | C Interface (nons) ▼<br>▼ C Table RT_TABLE_GLOBAL ▼ ○<br>C Service (nons) ▼                                                                                                    |
| Remote User Agent Host Name /<br>Port | Image: Figure 192.168.1.61         5060                                                                                                    |
| Local User Agent Host Name / Port     |                                                                                                    |
| Early Connect                         | Connect call when local terminal plays precall announcement                                                                                                    |
| Early Disconnect                      | Release call when local terminal hangs up                                                                                                    |
| Hold-Method                           | zero-ip 💌                                                                                                    |
| Call-Transfer                         | Accept:     IV     Accepts REFER messages from the connected user agent       Emit:     IV     Sends REFER messages to transfer internally looped calls       Pull-In:     IV     Detects external call loops and connects intern through          |
| Call-Reroute                          | Emit: 🔲 Sends 302 moved temporarly messages to reroute internally looped calls                                                                                                    |
| Address-Complete Indication           | Accept: set Set always sets the address-complete indication; and <i>clear</i> never sets the address-complete indication.                                                                                                    |
| Advice of Charge                      | AOC-D (Charge During The Cal) Entit (seed AOC-D from the remote SP terminal and pass them to ISDN) C Entit (send AOC-D messages received from ISDN to the remote SP terminal)                                                                      |
| Privacy                               | Use the Identity-header for the Calling Party Number in addition to the From header.<br>The handling of this header can be configured for incoming and outgoing direction separately.                                                              |
| Accept Address Update                 | wait-for-name Proceeding Timeout [ms] 4000 Alerting Timeout [ms] 0                                                                                                    |
| Overlap dialing                       | With new<br>transaction         C Accept (receive NV/TE with updated called-user information from the remote SP terminal and forward<br>them)           C Ent (send NV/TE with updated called-user information received to the remote SP terminal) |
| Penalty Box                           |                                                                                                    |
| Use new session after redirect        |                                                                                                    |
| Session Timer                         | □ 1800 seconds                                                                                                    |
| VoIP Profile                          | PR_XCAPI 🔽 🗘                                                                                                    |
| Tone Set Profile                      | default 🔽 🛇                                                                                                    |
| Sip Profile                           | default 🔽 🗢                                                                                                    |
|                                       | Apply                                                                                                    |

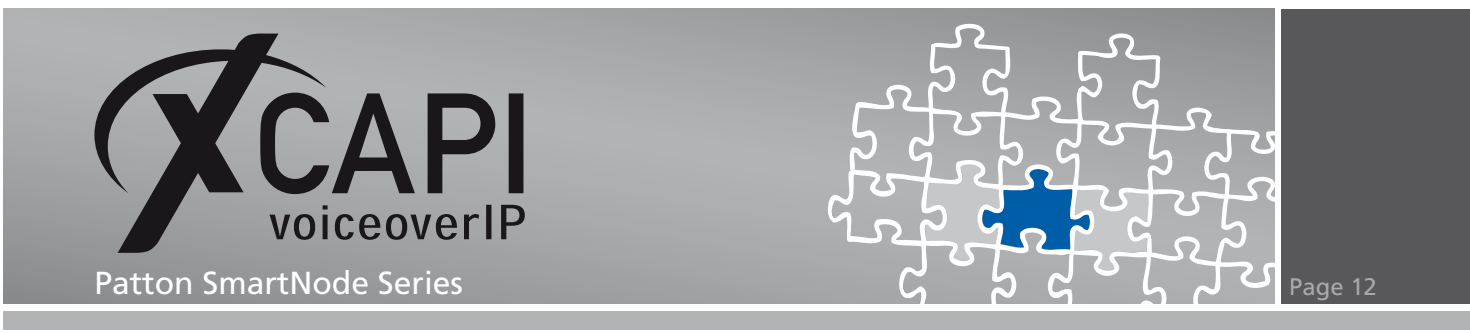

#### 4.3 Routing and Mapping Tables

The routing and mapping tables for this configuration example are used as described next. The routing table, named RT\_TABLE\_GLOBAL, looks up for the called-e164 number for routing calls based on the called party E.164 number.

| Interfaces Routing Tables Functions | Services   Configuration   Active Calls | Status |  |  |  |
|-------------------------------------|-----------------------------------------|--------|--|--|--|
| Routing Tables                      |                                         |        |  |  |  |
| Name                                | Looks up for                            |        |  |  |  |
| RT_TABLE_GLOBAL                     | called-e164                             | X      |  |  |  |
|                                     | called-e164                             | ů,     |  |  |  |

For this example, all matching numbers starting with 817 will be routed to the SIP interface destination named IF\_XCAPI.

The prefix 0 is used for routing all inbound calls to the PSTN BRI interface named IF\_PSTN. The related Mapping Table function, named MAP\_TABLE\_GLOBAL, is configured as follows.

| Configuration                                                 |                                                                |                                     |              |
|---------------------------------------------------------------|----------------------------------------------------------------|-------------------------------------|--------------|
| Looks Up For<br>called-e164 Of                                | Destination                                                    | Execute Function (Optional)         |              |
| 817                                                           | IF_XCAPI (SIP Interface)                                       |                                     | $\mathbf{X}$ |
| 0.                                                            | IF_PSTN (ISDN Interface)                                       | MAP_TABLE_GLOBAL (Mapping Table)    | X            |
| called-e164 value or default                                  | O Interface (none)       O Table (none)       O Service (none) | Optional function to execute (none) | ð,           |
| (To change an entry,<br>enter the value of an existing entry) | O none                                                         |                                     |              |

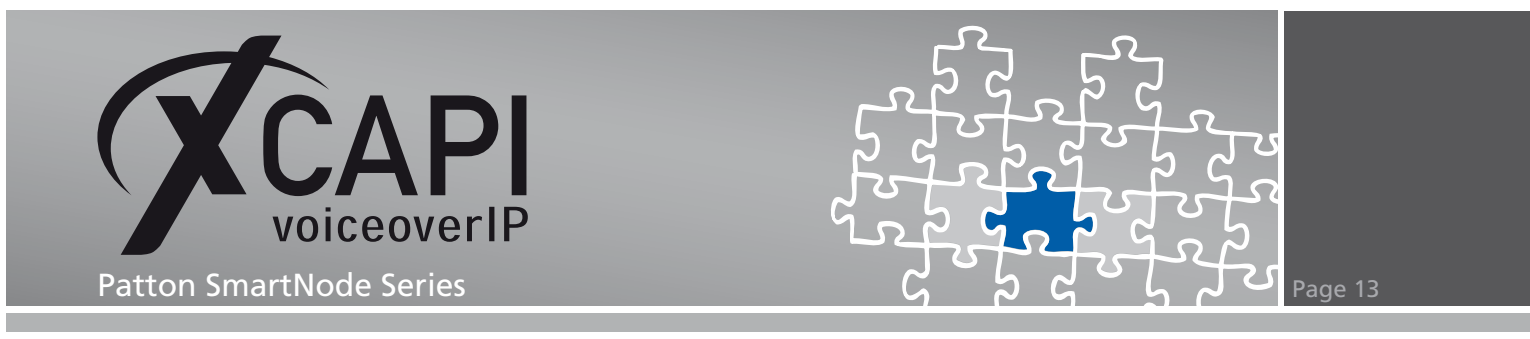

The mapping table, named MAP\_TABLE\_GLOBAL, looks up the called-e164 number.

| Interfaces Routing Tables | Functions Services Cor | nfiguration Active Calls Status |  |  |  |
|---------------------------|------------------------|---------------------------------|--|--|--|
| Mapping Tables            |                        |                                 |  |  |  |
| Name                      | Looks up for           | Modifies                        |  |  |  |
| MAP_TABLE_GLOBAL          | called-e164            | called-e164 X                   |  |  |  |
|                           | called-e164            | called-e164 💌 💣                 |  |  |  |
|                           |                        |                                 |  |  |  |
|                           | Complex Functions      |                                 |  |  |  |
|                           | Name                   |                                 |  |  |  |
|                           |                        | Ť                               |  |  |  |

The mapping table, named MAP\_TABLE\_GLOBAL, is used for deleting the matching PSTN prefix number 0.

| Configuration                                                 |                            |   |
|---------------------------------------------------------------|----------------------------|---|
| Looks Up For<br>called-e164 Of                                | Modifies<br>called-e164 To |   |
| 0(.%)                                                         | И                          | X |
| called-e164 value or default                                  | called-e164 value          | ð |
| (To change an entry,<br>enter the value of an existing entry) |                            |   |

The according configuration entries are clearly arranged.

| Version   Clock   Licenses                                                             |                    |
|----------------------------------------------------------------------------------------|--------------------|
| Reset Log   Boot Log   Event Log   File Transfer Log   Supervisor Log                  | g Call Quality Log |
| Factory Configuration Startup Configuration Running Configuration                      | Complete Report    |
| +                                                                                      |                    |
| *<br>*                                                                                 | ÷                  |
| # SN4634/3BIS/UI                                                                       | ÷                  |
| # R5.5 2010-01-15 H323 SIP BRI                                                         | +                  |
| # Generated configuration file                                                         | +                  |
| ŧ                                                                                      | +                  |
| ¥                                                                                      | ‡                  |
| context cs switch                                                                      |                    |
|                                                                                        |                    |
| routing-table called-e164 RT_TABLE_GLOBAL                                              |                    |
| route 0. dest-interface IF_PSTN MAP_TABLE_GLOBAL<br>route 8179 dest-interface IF_XCAPI |                    |
|                                                                                        |                    |
| <pre>mapping=table called=e164 MAP_TABLE_GLOBAL map 0(.%) to \1</pre>                  |                    |

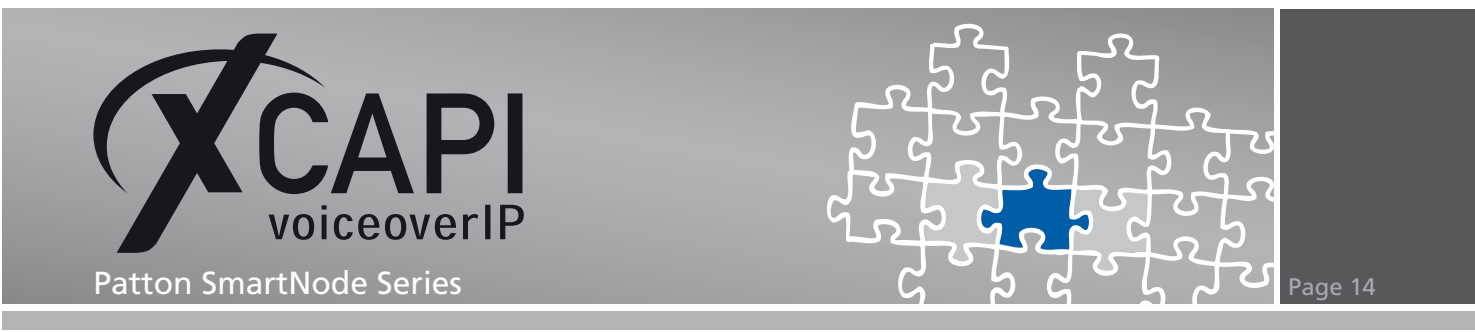

#### 4.4 SIP Gateway

The SIP gateway must be enabled and related to the according XCAPI SIP interface, as described in the chapter SIP Interface on page 11.

| Gateways Interfaces   Location Services   Auther | tication Services | Profiles |
|--------------------------------------------------|-------------------|----------|
| Name                                             | State             |          |
| GW_SIP                                           | Enabled           | ×        |
|                                                  |                   | ð        |

It's bound to the LAN IP interface, see chapter LAN Interface on page 18 and related to the default SIP port 5060.

| Configuration Status |                  |                  |          |          |          |      |
|----------------------|------------------|------------------|----------|----------|----------|------|
| SIP Gateway          |                  | Enabled V        |          |          |          |      |
|                      |                  |                  |          |          | App      | ly 🗸 |
|                      |                  |                  |          |          |          |      |
|                      |                  | Sip Interface    | 1        |          |          |      |
| Namo                 | Bin              | ding             |          | Settings |          |      |
| Name                 | Bind IP Interfac | e Port           | Priority | Contact  |          |      |
| IF_XCAPI             |                  | 5060             | 0        |          | <b>∼</b> | ×    |
|                      |                  |                  |          |          |          | d,   |
| -                    |                  |                  |          |          |          |      |
|                      | L                | ocation Services | bound    |          |          |      |
| ~                    |                  |                  | ð        |          |          |      |

#### 4.5 VoIP Profiles

The PR\_XCAPI VoIP Profile is related to the XCAPI SIP interface. Beside of the default values, the voice codecs g711alaw64k and g711ulaw64k are used with a frame size of 20ms.

| Profiles                  |                    |
|---------------------------|--------------------|
| V                         | olP Profiles       |
| Nam                       | e                  |
| default                   |                    |
| PR_XCAPI                  | ×                  |
|                           | Ť                  |
|                           |                    |
| Imp                       | ort From File      |
| Select VoIP Profile File: | Durchsuchen Import |
|                           |                    |
| VolP                      | Profile Users      |
| Interface                 | Used VoIP Profile  |
| IF_XCAPI (SIP Interface)  |                    |

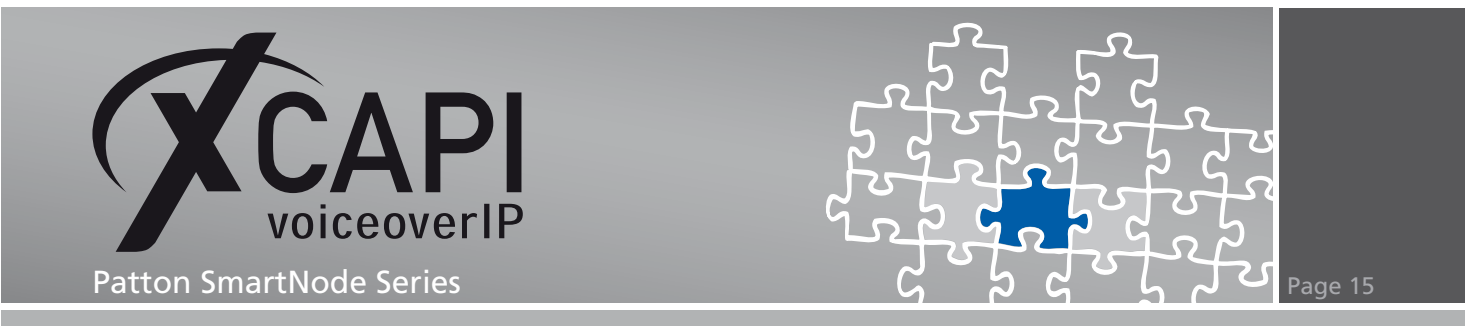

Please ensure that beside of the selected voice codecs and the configuration of the additional voice parameters, the fax transmission methods and the configuration of the additional fax parameters are in accordance with the XCAPI controller configuration.

| Voice                 | ax   Modem   Dejitter Buffe      | r Status         |              |                               |       |
|-----------------------|----------------------------------|------------------|--------------|-------------------------------|-------|
|                       |                                  | Voice Co         | decs         |                               |       |
| Position              | Codec                            | Rx Length [ms]   | Tx Length [m | s] Silence Suppression        |       |
|                       | g711alaw64k                      | 20               | 20           | ⊙ default ⊖ yes ⊖ no          | ××    |
| ₽<br>₽<br>₽<br>₽<br>₽ | g711ulaw64k                      | 20               | 20           | ⊙ default ⊖ yes ⊖ no          | ××    |
|                       | transparent 💌                    |                  |              | ⊙ default ○ yes ○ no          | ď     |
|                       |                                  | Additional Voice | Parameters   |                               |       |
| Default Sile          | nce Suppression                  |                  | ✓ If not spe | cified by the codec           |       |
| Highpass F            | liter                            |                  | Voice inp    | out filter for A/D conversion |       |
| Post Filter           |                                  |                  | Voice ou     | put filter for D/A conversion |       |
|                       |                                  |                  | 🗹 🔿 defa     | ult                           |       |
| DTMF Relay            | y                                |                  | 💿 rtp        |                               |       |
|                       |                                  |                  | 🔘 sign       | <sub>aling</sub> default 💌    |       |
|                       |                                  |                  | O default    |                               |       |
| Flash-hook            | Relay                            |                  | O rtp        |                               |       |
|                       |                                  |                  | O signaling  | default 💉                     |       |
| RTP Payloa            | id Type For Tone Events (NTE)    |                  | 101          |                               |       |
| RTP Payloa            | d Type For Signaling Events (NSE | )                | 100          |                               |       |
| RTP Payloa            | id Type For Transparent Clearmod | e                | 97           |                               |       |
| RTP Payloa            | d Type For G.726-32              |                  | 2            |                               |       |
| RTP Payloa            | d Type For G.726-32 Cisco Comp   | atible           | 2            |                               |       |
| RTP Traffic           | Class                            |                  | local-defau  | lt 🕶                          |       |
|                       |                                  |                  |              |                               | Apply |

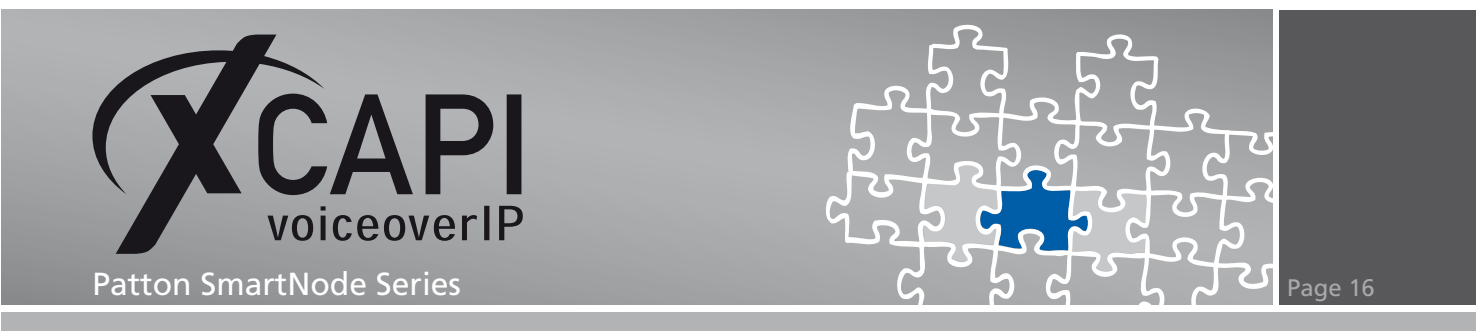

In this example, the t38-udp protocol is used for facsimile transmissions, which is also set as default fax codec within the XCAPI controller configuration. To avoid any T.38 interoperability problems, please move the t38-udp codec to the first position. Additional information can be found in the T.38 chapter starting on page 20.

| Voice Fax           | Modem     | Dejitter Buffe      | r   Status   |                                |                |                |            |
|---------------------|-----------|---------------------|--------------|--------------------------------|----------------|----------------|------------|
|                     |           | Fax                 | Transmis     | sion Method                    | s              |                |            |
| Position            |           | Method              |              | 1                              | Protocol       |                |            |
|                     | 1         | relay               | t38-ud       | p                              |                |                | ×          |
|                     | 2         | bypass              | g711a        | aw64k                          |                |                | ×          |
|                     |           | relay               | t38-u        | dp 💌                           |                |                | ð          |
|                     |           | bypass              | g711         | alaw64k 💌                      |                |                | ð,         |
|                     |           | Ade                 | ditional Fa  | Parameters                     | •              |                |            |
| Fax Detection       |           | ced-tor             | e 💙          |                                |                |                |            |
| Error Correction    |           |                     |              |                                |                |                |            |
| Max Bitrate         |           | 14400               | ✔ bps        |                                |                |                |            |
| HDLC Image Trans    | sfer      | <b></b>             |              |                                |                |                |            |
| T.38 Redundancy     |           | Low Spe<br>High Spe | ed 1<br>ed 3 | additional pa<br>additional pa | ckets<br>ckets |                |            |
| T.38 CED Retrans    | mission   | Vum                 | ber of addit | ional packets                  | 2              |                |            |
| T.38 No-Signal Re   | transmis  | sion Number o       | f packets (  | 1 - 5) 3                       |                |                |            |
| T.38 Output Volun   | ne        | -9.5                | -            |                                |                |                |            |
| Dejitter Buffer Max | x Delay   | 200                 | milliseco    | nds                            |                |                |            |
| Bypass Method       |           | default             | ~            |                                |                |                |            |
| CED-Tone Networ     | rk Side D | etection Allo       | w detection  | of fax/modem                   | answer tones   | on the network | (RTP) side |
|                     |           |                     |              |                                |                |                | Apply      |

#### 4.6 BRI Port Configuration

The BRI Port Configuration is not relevant for setting up any SIP trunk configuration at all and it is just shown to see this configuration example as a whole. The clock, the Q.921 and Q.931 settings must be adapted to your BRI/PRI connection. You can verify the link state within the status tab.

| Configuration        | Status           |
|----------------------|------------------|
| Clock                | slave 💌          |
| Line Power           | Off 🖌            |
| Encapsulation        | ✓ a921 ✓         |
| Port State           | Enabled 💌        |
|                      | Apply            |
| 0.92                 | 1 (ISDN Laver 2) |
| Permanent Activity   | Enabled Y        |
| Endpoint Type        |                  |
| Protocol             | nn 💌             |
| Encansulation        | PP 0931 V        |
|                      | Annh             |
|                      | ( 4P)            |
| Q.93                 | 1 (ISDN Layer 3) |
| Signaling Protocol   | dss1 💌           |
| Endpoint Type        | user 🕶           |
| B-Channel Allocation | ascending 💌      |
| B-Channel Range      | 0 to 1           |
| Maximum Calls        | 2                |
| Bind                 |                  |
|                      | Annly            |

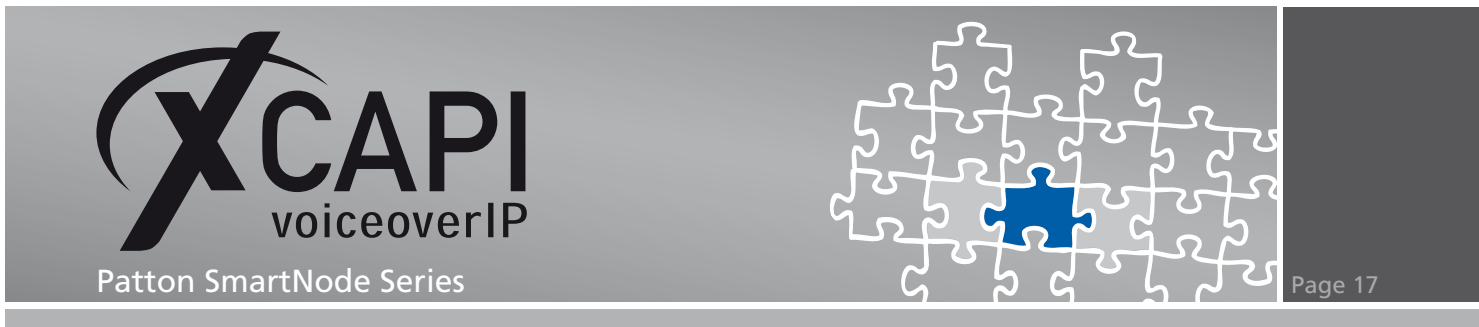

### 4.7 Call-Router Configuration

The Patton SmartNode call-router configuration is also used with the default settings.

| Interfaces Routing Table                                                                                                    | s   Functio                                                                                                    | ns Services Configuration Active Calls Status                                                                                                    |
|----------------------------------------------------------------------------------------------------|----------------------------------------------------------------------------------------------------|----------------------------------------------------------------------------------------------------|
|                                                                                                    |                                                                                                    | State                                                                                                    |
| Call-Router Enabled                                                                                                    | When                                                                                                    | the Call-Router is disabled all calls routed to a table (route call dest-table table) are dropped                                                                                                    |
|                                                                                                    |                                                                                                    | Apply                                                                                                    |
| 1                                                                                                    |                                                                                                    |                                                                                                    |
|                                                                                                    |                                                                                                    | Digit-Collection Timeout                                                                                                    |
| The digit-collection timeout star<br>overlap-dialed digits sent within<br>configured with the <i>T</i> -entry. In<br>timeout elapses, for example, a | ts running with the timeout.<br>this section the timeout the time the time the time the time the time the time the time the time the time the time the time the time time the time time the time time time time time time time tim | en a called-party number matches a called-e164 routing-table entry that ends with a 7. The Call-Router then collects<br>The timeout restarts whenever another digit arrives. When the timeout elapses the call is placed to the destination<br>the timeout duration can be configured. Additionally you can configure the actions that shall be performed when the<br>terminating character to the called-party number or setting the address-complete indication. |
| Enabled                                                                                                    | ✓                                                                                                    | Enables digit collection on T-entries.                                                                                                    |
| Default Timeout                                                                                                    | 5 se                                                                                                    | Default digit-collection timeout.<br>conds Note: This timeout can be overridden on a per-rule basis adding the timeout in seconds after the<br>T, for example 073, to use a timeout of 3 seconds for this entry.                                                                                                    |
| Append Terminating<br>Character                                                                                                    |                                                                                                    | When the timeout elapses, appends a terminating character to the called-party number as<br>configured below                                                                                                    |
| Set Address-Complete<br>Indication                                                                                                    |                                                                                                    | When the timeout elapses, sets the address-complete indication, for example generating an ISDN<br>Sending-Complete IE.                                                                                                    |
|                                                                                                    |                                                                                                    | Apply                                                                                                    |
|                                                                                                    |                                                                                                    | Dicit Collection Translation Observation                                                                                                    |
| The digit collection terminating                                                                                                    | oharactar imn                                                                                                    | Ugit-Collection Terminating Character                                                                                                    |
| Router normally removes the te<br>configure the actions that shal<br>number or setting the address-                                                  | erminating cha<br>be performed<br>complete indi                                                                                                    | racter from the called-party number. In this section the terminating character can be configured. Additionally you can<br>i when the terminating character is detected, for example, re-appending the terminating character to the called-party<br>cation.                                                                                                    |
| Enabled                                                                                                    | <ul><li>✓</li></ul>                                                                                                    | Enables the immediate termination of the digit-collection timeout by receiption of the terminating character.                                                                                                    |
| Default Character                                                                                                    | #                                                                                                    | Default Digit-Collection Terminating Character.                                                                                                    |
| Append Terminating Character                                                                                                    |                                                                                                    | When the terminating character is detected, re-appends the terminating character to the called-party number<br>as configured above.                                                                                                    |
| Set Address-Complete Indication                                                                                                    | on 🗌                                                                                                    | When the terminating character is detected, sets the address-complete indication, for example generating an<br>ISDN Sending-Complete IE.                                                                                                    |
|                                                                                                    |                                                                                                    | Apply                                                                                                    |
|                                                                                                    |                                                                                                    | Divit Collection Full Match                                                                                                    |
| A full match happens when a                                                                                                    | called-party n                                                                                                    | Digit-Collection Full Match<br>umber matches a called-e164 entry that ends with a S. In this section you can configure the actions that shall be                                                                                                    |
| performed when a full match is                                                                                                    | detected, fo                                                                                                    | example, appending the terminating character to the called-party number or setting the address-complete indication.                                                                                                    |
| Append Terminating Character                                                                                                    |                                                                                                    | When a full match is detected, appends the terminating character to the called-party number as configured above.                                                                                                    |
| Set Address-Complete Indication                                                                                                    | on 🗌                                                                                                    | When a full match is detected, sets the address-complete indication, for example generating an ISDN Sending-<br>Complete IE.                                                                                                    |
|                                                                                                    |                                                                                                    | Apply                                                                                                    |
| 1                                                                                                    |                                                                                                    |                                                                                                    |
|                                                                                                    |                                                                                                    | Address-Completion                                                                                                    |
| then collects overlap-dialed dig                                                                                                    | it starts runni<br>jits sent withi                                                                                                    | ig when a called-party number is incomplete to match one of the called-e164 routing-table entries. The Call-Router<br>I the timeout. The timeout restarts whenever another digit arrives. When the timeout elapses, the call is dropped.                                                                                                    |
| Timeout 🗹                                                                                                    | 12 se                                                                                                    | conds Address-Completion timeout                                                                                                    |
|                                                                                                    |                                                                                                    | Apply                                                                                                    |
|                                                                                                    |                                                                                                    |                                                                                                    |
|                                                                                                    |                                                                                                    | E.164 Number Prefixes                                                                                                    |
| National Prefix                                                                                                    | ] 0                                                                                                    | Prefix that is prepended to national E.164 numbers at the ingress interface                                                                                                    |
| International Prefix                                                                                                    | 00                                                                                                    | Prefix that is prepended to national E.164 numbers at the ingress interface                                                                                                    |
|                                                                                                    |                                                                                                    | Apply                                                                                                    |

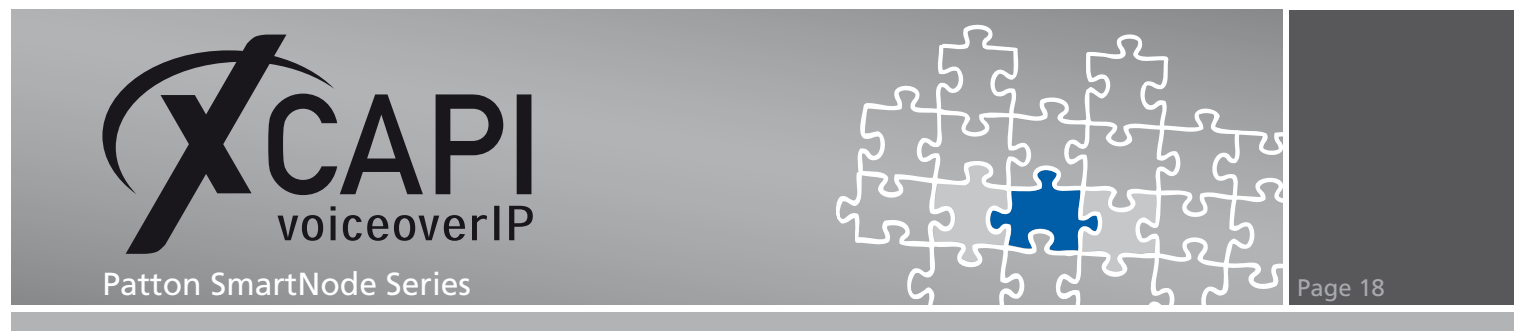

#### 4.8 LAN Interface

This SmartNode gateway is running with the user defined IP address 192.168.1.217 and configured as shown on the next screenshot.

|                                                                                                    | O DHCP                                                                                                    |
|----------------------------------------------------------------------------------------------------|----------------------------------------------------------------------------------------------------|
| P Address                                                                                                    | O User Defined IP Address 192.168.1.217 IP Mask 255.255.255.0                                                                                    |
|                                                                                                    | O Unnumbered                                                                                                    |
| Point-to-Point                                                                                                    |                                                                                                    |
| NAPT-Outside                                                                                                    | Profile NAPT_WAN                                                                                                    |
| RTP Encryption                                                                                                    | <ul> <li>(If enabled, local RTP streams traverse the ACL and Service Profiles below; IPsec may be<br/>applied to RTP streams)</li> </ul>         |
| ACL Profile                                                                                                    |                                                                                                    |
| Service Profile                                                                                                    | Inbound (none) M<br>Outbound (none) M                                                                                                    |
| TCP MSS Adjust<br>(Limits TCP<br>segment size<br>in the opposite<br>direction;<br>used on access<br>links with<br>reduced MTU, | Inbound C Auto MSS: MTU - 40 Bytes<br>Manual MSS: Bytes<br>Outbound C MSS: MTU - 40 Bytes<br>Outbound C MSS: MTU - 40 Bytes<br>Manual MSS: Bytes |
| MTU                                                                                                    | 1500 Bytes                                                                                                    |
| IGMP Interface<br>Type                                                                                                    | (none)                                                                                                    |
| ICMP Redirect<br>Messages                                                                                                    | Send 🗹<br>Accept 🗌                                                                                                    |
| ICMP Router<br>Discovery                                                                                                    |                                                                                                    |
| No used Virtual<br>Router                                                                                                    |                                                                                                    |
|                                                                                                    | Apply                                                                                                    |

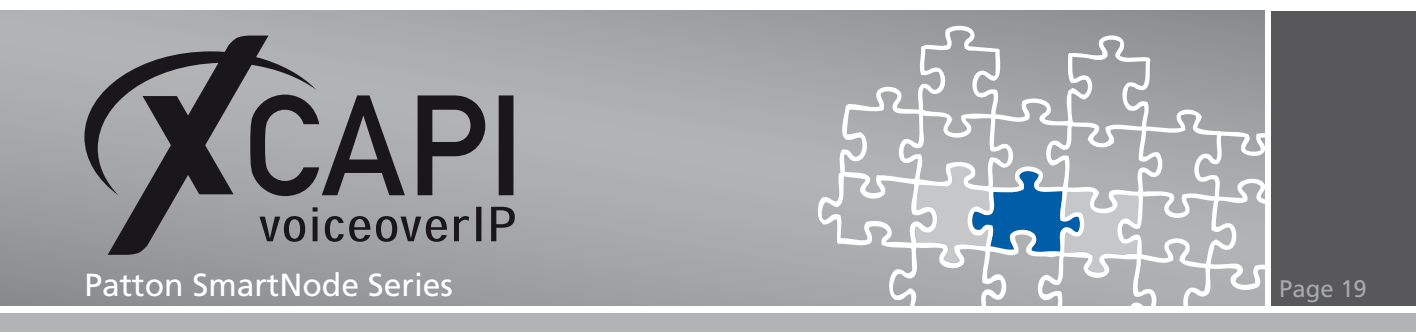

# **Supplementary Services**

Please review the following chapters for some information on optimal supplementary services configuration.

### 5.1 Call Transfer

Please ensure that the Simulated ECT by call-tromboning (line-interconnect) parameter of the XCAPI controller Features dialog is not activated for supporting call transfers via the SIP refer method. You may have to adapt the according call transfer parameters of the SmartNode ISDN and SIP interface configuration, as described in the chapters ISDN and SIP Interface starting on page 10.

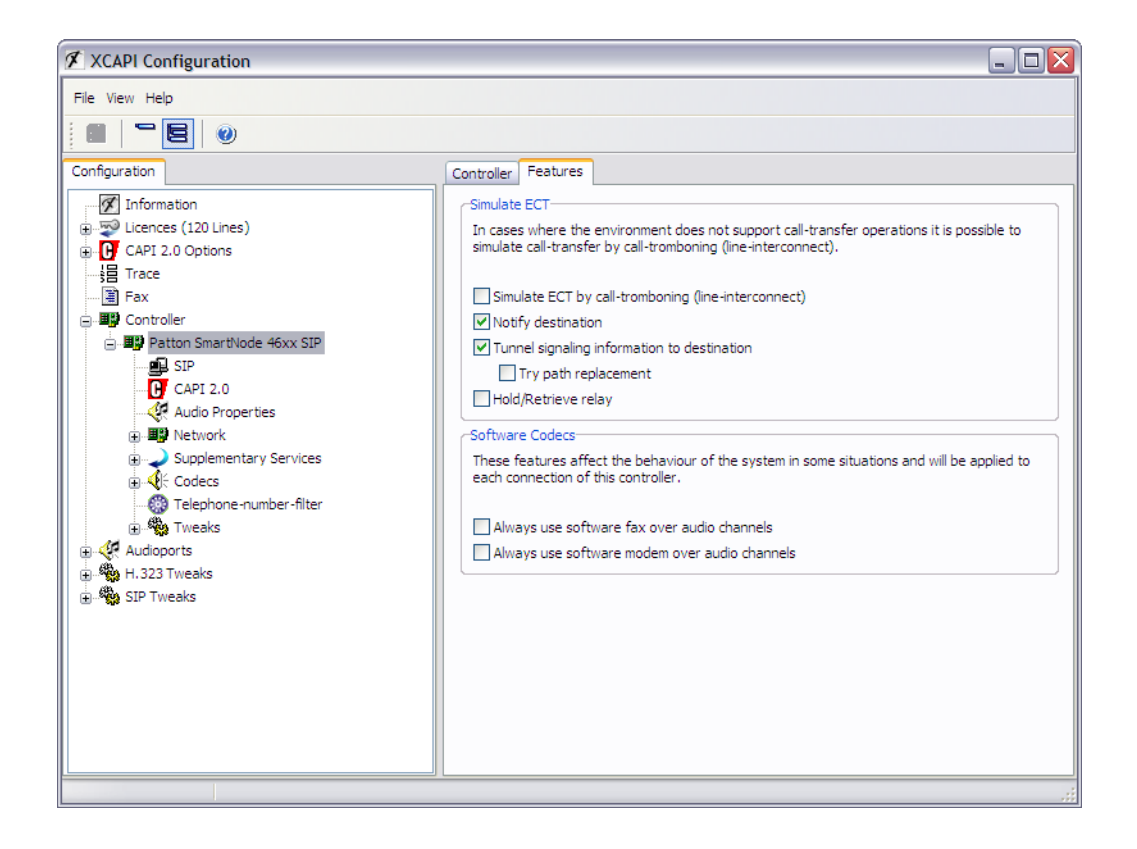

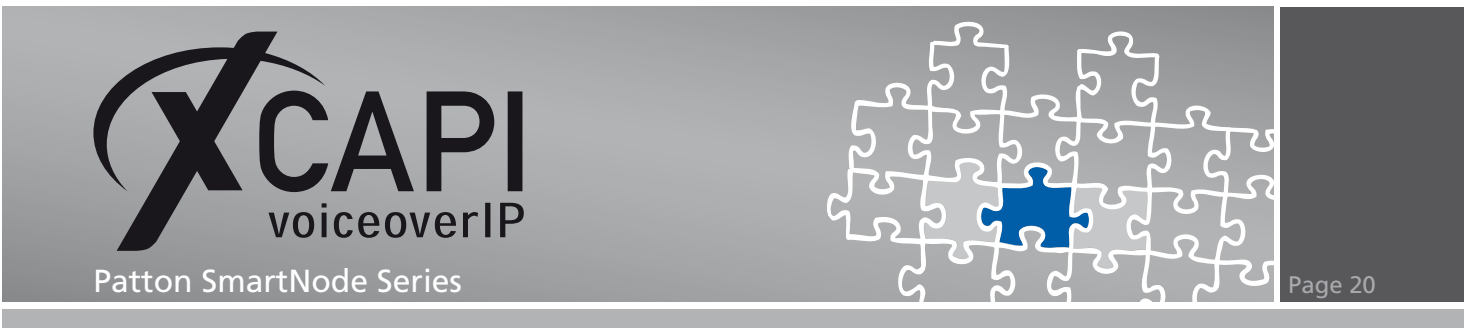

#### 5.2 T.38

When using the T.38 protocol you have to enable the t38-udp method, as already described in the chapter VoIP Profiles on page 14, in the related XCAPI VoIP profile.

It is also required to disable the Always use software fax over audio channels option within the XCAPI controller Features dialog.

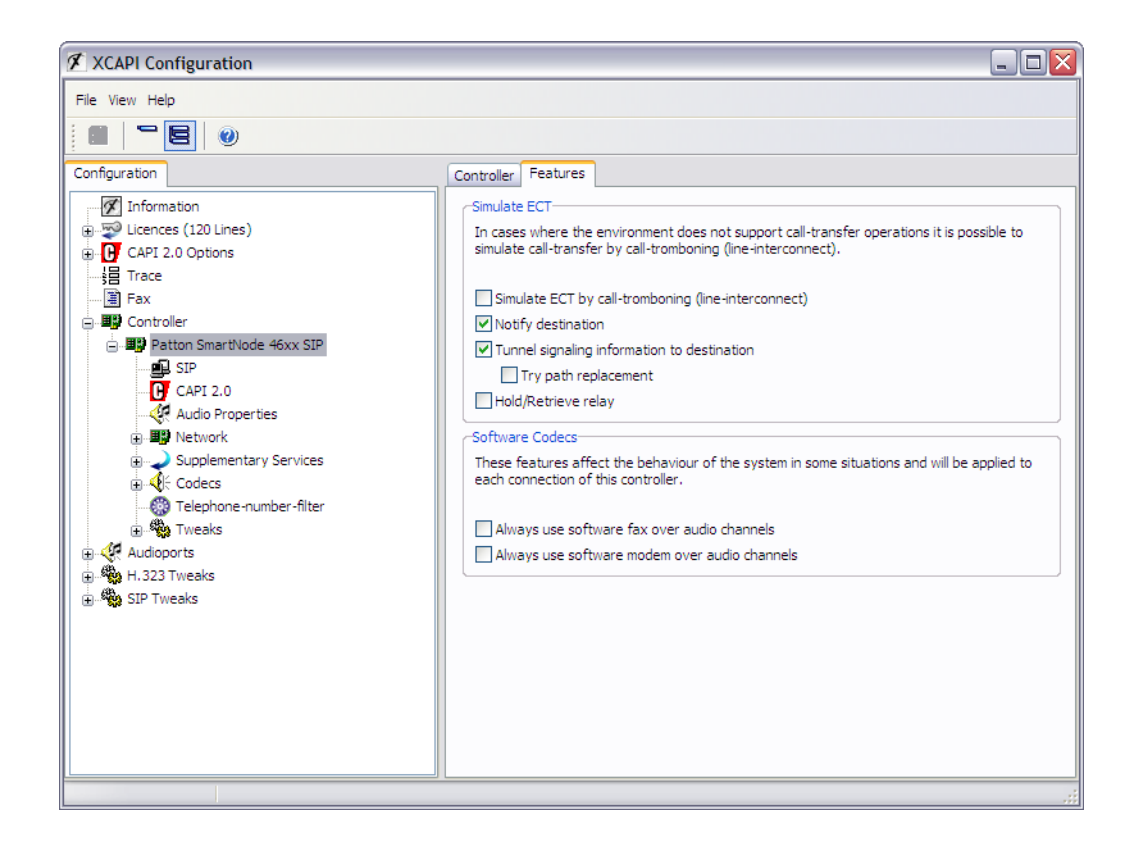

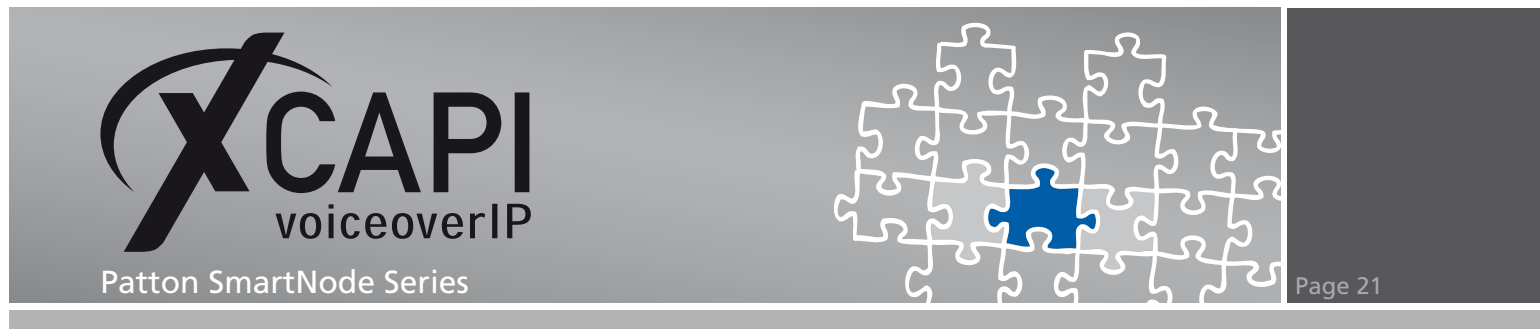

Ensure that the T.38 - UDP codec, which should be set by default when using the XCAPI controller wizard, is set and enabled.

| 🗷 XCAPI Configuration                                                                                                    |                            |                                                                                                    |                               | _ 🗆 🗙                   |
|----------------------------------------------------------------------------------------------------|----------------------------|----------------------------------------------------------------------------------------------------|-------------------------------|-------------------------|
| File View Help                                                                                                    |                            |                                                                                                    |                               |                         |
|                                                                                                    |                            |                                                                                                    |                               |                         |
|                                                                                                    | Codecs                     |                                                                                                    |                               |                         |
|                                                                                                    | Each c<br>codecs           | odec activated below may be selected and used in call es<br>s determines their priority.                                                                             | tablishment. The o            | rder of the             |
| Controller                                                                                                    | Cod                        | ec                                                                                                    | Samplerate                    | Packettime              |
| Patton SmartNode 46xx SIP     SIP     CAPI 2.0     Audio Properties     Supplementary Services     Supplementary Services     Codecs     Codecs     C | Au<br>V <<br>Fa<br>V<br>Au | idio Codecs<br>(FITU G.711 A-Law (64 kbit)<br>(FITU G.711 μ-Law (64 kbit)<br>(FITU G.729<br>x Codecs<br>x T.38 - UDP<br>xiliary Codecs<br>Telephone-Event (RFC 2833) | 8000 Hz<br>8000 Hz<br>8000 Hz | 20 ms<br>20 ms<br>20 ms |
|                                                                                                    | A                          | dd Codec Remove Codec                                                                                                    |                               | 4 ↔                     |
|                                                                                                    |                            |                                                                                                    |                               | .;                      |

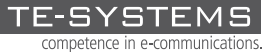

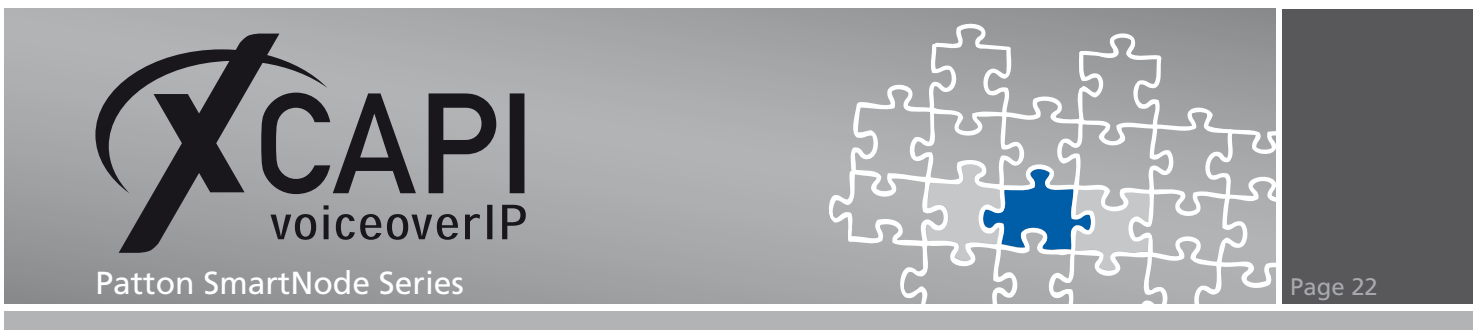

#### 5.3 DTMF

The payload type for signalling Telephone Events via RFC 2833 is by default set to value 101. For DTMF interoperability please ensure that the rtp option, as shown in the chapter VoIP Profiles starting on page 14, is selected as DTMF relay method within the Additional Voice Parameters configuration dialog, and that the RTP Payload Type For Tone Events (NTE) is also set to 101.

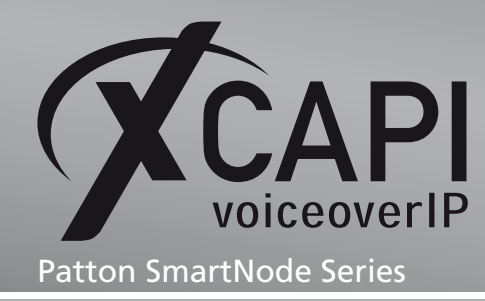

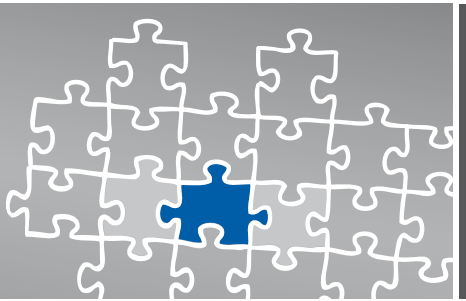

Page 23

## Troubleshooting

Use the CLI interface via telnet connection for appropriate debugging. Please refer to the SmartWare Software Configuration Guide for detailed debug information.

#### 6.1 Debug Call Routes

Next, we give you a short example about debugging your call routes. For this please login and enable the configuration mode.

SmartNode>enable SmartNode#configure SmartNode(cfg)#

Use the debug call-control or debug call router detail 5 command for enabling the debug output. It's recommended to verify the inbound, outbound and all other configured call routes. The following debug output shows that the dialed number 00536381950 completely matches the prefix 0. of the RT\_TABLE\_GLOBAL table. Afterwards the dialed number becomes mapped by the MAP\_TABLE\_GLOBAL definition and the call will be placed to the IF\_PSTN interface which is bound to the BRI port.

SmartNode(cfg)#debug call-router detail 5

| 17:28:51 | CR | > | [switch] Routing–Lookup:                                                                |
|----------|----|---|-----------------------------------------------------------------------------------------|
| 17:28:51 | CR | > | Execute all entries in table IF_XCAPI-precall-service                                   |
| 17:28:51 | CR | > | Find best—matching called— entry in table RT_TABLE_GLOBAL                               |
| 17:28:51 | CR | > | 00: Prefix Timeout Expression: called—e164 of 00536381950 completely matches ^(?:0.)    |
| 17:28:51 | CR | > | 01: Prefix Timeout Expression: called—e164 of 00536381950 does not match ^(?:8179)      |
| 17:28:51 | CR | > | 02: Prefix Timeout Expression: called—e164 of 00536381950 does not match ^(?:8178)      |
| 17:28:51 | CR | > | 03: Prefix Timeout Expression: called—e164 of 00536381950 does not match ^(?:8172)      |
| 17:28:51 | CR | > | Selecting entry 0                                                                       |
| 17:28:51 | CR | > | Find best—matching called— entry in table MAP_TABLE_GLOBAL                              |
| 17:28:51 | CR | > | 00: Prefix Timeout Expression: called—e164 of 00536381950 completely matches ^(?:0(.*)) |
| 17:28:51 | CR | > | Selecting entry 0                                                                       |
| 17:28:51 | CR | > | Execute Expression: called—e164 changed to '0536381950'                                 |
| 17:28:51 | CR | > | Execute all entries in table IF_PSTN-dest                                               |
| 17:28:51 | CR | > | Execute all entries in table route-found-place-call                                     |
| 17:28:51 | CR | > | Lookup result: Route found; place call (timeout=0)                                      |
|          |    |   |                                                                                         |

SmartNode(cfg)#no debug call-router

The next debug output shows that an incoming call of the IF\_PSTN interface completely matches the prefix 8179.. of the RT\_TABLE\_GLOBAL table. Afterwards the call of the found route becomes placed to the IF\_XCAPI interface.

SmartNode(cfg)#debug call-router detail 5

| 17:39:35 | CR | > [ | switch] Routing-Lookup:                                                           |
|----------|----|-----|-----------------------------------------------------------------------------------|
| 17:39:35 | CR | >   | Execute all entries in table IF_PSTN—precall—service                              |
| 17:39:35 | CR | >   | Find best—matching called— entry in table RT_TABLE_GLOBAL                         |
| 17:39:35 | CR | >   | 00: Prefix Timeout Expression: called—e164 of 817900 does not match ^(?:0.)       |
| 17:39:35 | CR | >   | 01: Prefix Timeout Expression: called-e164 of 817900 completely matches ^(?:8179) |
| 17:39:35 | CR | >   | 02: Prefix Timeout Expression: called—e164 of 817900 does not match ^(?:8178)     |
| 17:39:35 | CR | >   | 03: Prefix Timeout Expression: called—e164 of 817900 does not match ^(?:8172)     |
| 17:39:35 | CR | >   | Selecting entry 1                                                                 |
| 17:39:35 | CR | >   | Execute all entries in table IF_XCAPI-dest                                        |
| 17:39:35 | CR | >   | Execute all entries in table route-found-place-call                               |
| 17:39:35 | CR | >   | Lookup result: Route found; place call (timeout=0)                                |

SmartNode(cfg)#no debug call-router

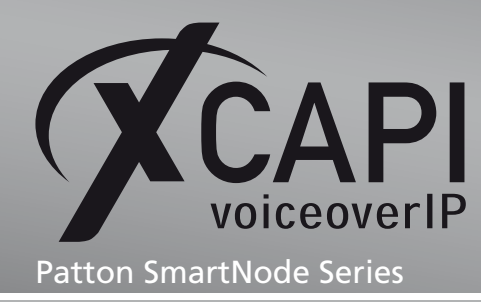

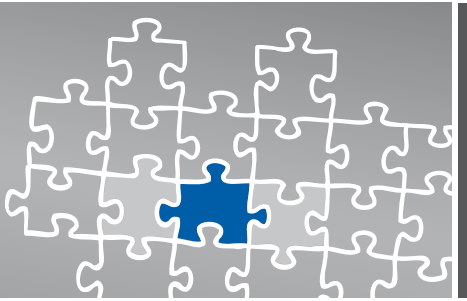

Page 24

# **Exclusion of Liability**

### Copyright © 2010 TE-SYSTEMS GmbH

#### All rights reserved

This document, in part or in its entirety, may not be reproduced in any form without the prior consent of TE-SYSTEMS GmbH.

The information contained in this document was correct at the time of writing. TE-SYSTEMS GmbH reserves the right to make any alterations without prior notice.

The utmost care was applied during the compilation of texts and images, as well as during the creation of the software. Nevertheless, no responsibility can be taken for the content being accurate, up to date or complete, nor for the efficient or error-free operation of the software for a particular purpose. Therefore, TE-SYSTEMS GmbH cannot be held liable for any damages resulting directly or indirectly from the use of this document.

### Trademarks

All names of products or services used are trademarks or registered trademarks (also without specified indication) of the respective private or legal persons and are therefore subject to legal regulations.

### Third Party Disclaimer and Limitations

This product includes software developed by the OpenSSL Project for use in the OpenSSL Toolkit. (http://www.openssl.org/)

This product includes cryptographic software written by Eric Young (eay@cryptsoft.com).

This product includes software written by Tim Hudson (tjh@cryptsoft.com).

This product includes source code derived from the RSA Data Security, Inc. MD2, MD4 and MD5 Message Digest Algorithms.

This product includes source code derived from the RFC 4634 Secure Hash Algorithm software.

#### TE-SYSTEMS GmbH

Managing Directors Andreas Geiger Oliver Körber

> Address Max-von-Laue-Weg 19 38448 Wolfsburg Germany

> > Tel. +49 5363 8195-0 Fax +49 5363 8195-999

E-Mail info@te-systems.de Internet www.te-systems.de www.xcapi.de